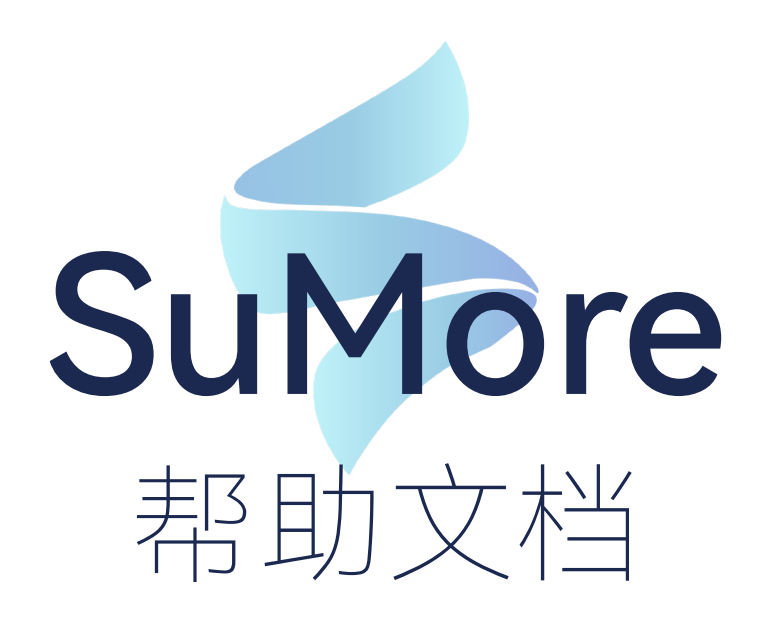

当前版本 2024.3

#### 初次上手必看教程: 安装指南 快速上手教程

### 01 如何打开灵动岛

- 点击工具栏上灵动岛按钮(从左往右数第三个)即可开关灵动岛

#### 02 如何配置模型库和素材库

- 点击模型库 / 贴图库, 在跳出的面板中选择文件夹即可, 注意事项点击视频教程

### 03 如何管理面板

- 点击工具栏齿轮图标, 对两侧面板进行拖动即可进行管理, 请查看视频教程

#### 04 如何打开圆盘?

- SU 上方窗口 - 系统设置 - 快捷方式 - 搜索 sumore 圆形快捷面板 - 设置快捷键、按 下快捷键即可呼出圆盘。请查看视频教程

## 05 如何搜索到我想要的插件

- 在侧边面板上方搜索栏进行搜索, 搜索时注意利用好模糊搜索的技巧, 例如"线转柱子" 功能 如果直接输入"线转柱体",则搜索结果为空,建议提取关键字,如搜索:"线柱"(注意, 此处线与柱之间需有一个空格)则会搜索出所有包含线、柱两字的工具、更加便捷

# 06 有某某某商业插件吗?

- SuMore 坚持原创自主开发、除极少数免费开源插件之外、SuMore 不提供任何第三 方商业插件,用户可自行安装插件并通过 SuMore 管理

# 07 怎么设置 SuMore 全局快捷键

- 请查看视频教程

#### 08 登陆之后没有显示会员功能

- 第一次登陆之后需要重启 SU, 极少部分电脑可能需要重启电脑, 另外登陆不上请 注意是否有开启 VPN. 如有请关闭

# 09 为什么都是会员我的面板比别人的面板少了些插件

1 首次登陆未重启, 未显示完整的会员功能 2 SuMore 会默认帮助用户管理部分用户已经安装的插件,所以这部分多出来的插件。 是用户自行安装的,并非 SuMore 提供

#### 10 如何申请教育版

- 教育版申请请点击链接

# 11 购买会员后如何获得售后服务

- 购买会员后请添加会员售后 QQ 群:768357435,若群已满,添加 SuMore 负责人 00 进行处理: 1453613795 1647084291

#### 12 如何创建自定义工具栏

- 点击工具栏扳手按钮,讲需要的功能按钮拖动到左侧即可,请注意自定义工具栏仅 支持 SU2022 及以上,但是低版本 SU 可以读取到高版本 SU 创建的工具栏,具体操 作请查看视频教程

# 13 购买会员之后在哪里激活会员

- 购买会员之后建议在电脑上进行操作,登陆后,点击右上角圆形图标-会员中心, 再点击左侧订单列表-查看卡密-复制卡密,再点击左侧激活会员码,粘贴激活即 可

# 14 多台电脑可以使用 SuMore 吗

可以,但需要注意每台电脑重新切换账号后需要重启一次 SU

# 15 每个工具怎么用

鼠标放到工具图标上,右键帮助即可跳转到对应的视频教程

# 16 怎么知道我当前是不是最新版本

点击 SuMore 工具栏从右往左数倒数第二个更新按钮,点击即可